## How to Submit A CME Application

- 1. Go to www.highmarksce.com/prairie/
- 2. Login to your account (if you do not have an account you will need to create one)

| EDUCATION & RESEARCH<br>Cooperative        |                                                                                                    |  |  |  |  |  |
|--------------------------------------------|----------------------------------------------------------------------------------------------------|--|--|--|--|--|
|                                            | Applications Registration Credits Enduring Materials                                                                                                    |  |  |  |  |  |
| Home                                       |                                                                                                    |  |  |  |  |  |
| Velcome to the Prairie Education and       | Research Cooperative site for application submission, registration and much more.                                                                                                    |  |  |  |  |  |
| lease select an option from the menu       | above to continue.                                                                                                    |  |  |  |  |  |
| Existing Account                           | Create New Account                                                                                                    |  |  |  |  |  |
| Please enter your username and<br>password | Enter the required information to create a new profile. You will be asked to validate your email<br>address.                                                                                                    |  |  |  |  |  |
| Username:                                  | <ul> <li>indicates a required item.</li> </ul>                                                                                                    |  |  |  |  |  |
|                                            | * First Name:                                                                                                    |  |  |  |  |  |
| Password:                                  | * Last Name:                                                                                                    |  |  |  |  |  |
| Sign In                                    |                                                                                                    |  |  |  |  |  |
|                                            | Institution Name:                                                                                                    |  |  |  |  |  |
| Get it now!                                |                                                                                                    |  |  |  |  |  |
|                                            | - Preterred Email:                                                                                                    |  |  |  |  |  |
|                                            | This form collects name, email address and other contact information so our support team can<br>communicate and provide assistance. Please check our <u>Privacy Policy</u> to see how we protect and<br>manage submitted data. |  |  |  |  |  |
|                                            | ${}^{\star}$ $\Box$ I consent to having this contact information collected via this form.                                                                                                    |  |  |  |  |  |
|                                            | Create Account & Sign In                                                                                                    |  |  |  |  |  |

3. Click on My Applications on the right hand side of the screen

|                                                                                                    | EDUCATIO                 | RESEAL         | CH<br>attive  |                 |                                                |
|----------------------------------------------------------------------------------------------------|--------------------------|----------------|---------------|-----------------|------------------------------------------------|
| Applications                                                                                                    | Registration             | Credits        | Enduring      | ) Materials     |                                                |
| My Account                                                                                                    |                          |                |               |                 | Annonymous Survey<br>Record - DO NOT<br>DELETE |
| To update and review your contact information, please click on the Edit Contact Information button below. Please<br>note that all communication will be sent via email to the email address listed below. You may edit your email |                          |                |               | My Account      |                                                |
| address through the Edit Contact Information button.                                                                                                    |                          |                |               |                 | My Credits                                     |
| Contact Information                                                                                                    |                          |                |               |                 | My Enduring Materials                          |
| Attendee Interactive<br>2205 Warwick Way                                                                                                    | My External Certificates |                |               |                 |                                                |
| Marriottsville, MD<br>410.480.8148                                                                                                    |                          |                |               |                 | My Applications                                |
| none@attendeeInteractive.com                                                                                                    | Edit Contact             | Information    | Bio           | Preview         | My Orders                                      |
|                                                                                                    |                          |                |               |                 | Sign Off                                       |
| Data Privacy                                                                                                    |                          |                |               |                 |                                                |
| Protecting personal data is as important as ever. Click rights are as a user.                                                                                                    | here to review how       | / the system p | protects data | a and what your |                                                |
| Account Documents                                                                                                    |                          |                |               |                 |                                                |

Use this section to upload your curriculum vitae (CV) and/or W9. After uploading the document, you can edit the title below.

No image has been uploaded.

Upload Document

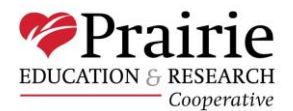

## 4. Click on the grey box that says "Create New Application"

| EDUCATION & RESEARCH<br>Cooperative                                                                                                    |                                                |
|----------------------------------------------------------------------------------------------------|------------------------------------------------|
| Applications Registration Credits Enduring Materials                                                                                                    |                                                |
| My Applications                                                                                                    | Annonymous Survey<br>Record - DO NOT<br>DELETE |
| Submit or review activity applications for Prairie Education and Research Cooperative.                                                                                                    | My Account                                     |
| To start a new application, click the "Create New Application" button below. Then complete the required steps,<br>and finalize your applications                                                                                                    | My Credits                                     |
| To re-apply for an existing activity, click the "Reapply" link below the existing application to start a new application<br>using the details from the previous application. Then review the application, make any necessary changes, and<br>finalize were applicable. | My Enduring Materials                          |
|                                                                                                    | My External Certificates                       |
| Application Submissions<br>You are unable to edit applications once finalized. To make changes contact <u>kgeist@prairieresearch.com</u> .                                                                                                    | My Applications                                |
| Me applications have been submitted                                                                                                    | My Orders                                      |
| no applications have been submitted.                                                                                                    | Sign Off                                       |
| Create New Application                                                                                                    |                                                |

- 5. Begin filling in all questions on the application.
  - a. NOTE: You will need to answer all questions on each form before you are allowed to hit save and move on to the next form.

| EDUCATION & RESEARCH<br>Cooperative                                                                                                    |                                                |
|----------------------------------------------------------------------------------------------------|------------------------------------------------|
| Applications Registration Credits Enduring Materials                                                                                                    |                                                |
| Create New Application                                                                                                    | Annonymous Survey<br>Record - DO NOT<br>DELETE |
| Use the tabs below to submit your application. Required items are noted in <b>red text</b> , and must be completed<br>before submitting your application. Once you have completed a tab, click Save before moving on to the next step. | My Account                                     |
| You may click on any of the other tabs after completing the title tab.                                                                                                    | My Credits                                     |
| Please de sure to click save before moving on to (or clicking) the next tab. Any unsaved data will be lost.<br>Please do not use the browser's back button to navigate to the previous page.                                           | My Enduring Materials                          |
| 1. Title 2. Leadership 3. Activity Development 4. Documents 5. Preview 6. Finalize                                                                                                    | My External Certificates                       |
| * Title                                                                                                    | My Applications                                |
| Please provide the title of your activity below.                                                                                                    | My Orders                                      |
|                                                                                                    | Sign Off                                       |
| Remaining: 300<br>Check Spelling<br>- Activity/Application Type<br>- SELECT - • •<br>- Department                                                                                                    |                                                |
|                                                                                                    |                                                |
| Saue                                                                                                    |                                                |

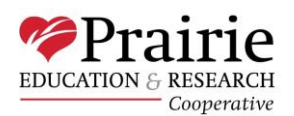

## 6. Once you have completed answering all questions and have uploaded all appropriate documents, click on the Finalize tab. Create New Application

| Use the tabs below to submit your application. Required items are noted in red text, and must be completed before submitting your application. Once you have completed a tab, click Save before moving on to the next step. You may click on any of the other tabs after completing the title tab. Please be sure to click Save before moving on to (or clicking) the next tab. Any unsaved data will be lost. Please do not use the browser's back button to navigate to the previous page. My External Click on any tab below to continue the application process. My Speaker | Materials<br>Certificates<br>Center |
|----------------------------------------------------------------------------------------------------|-------------------------------------|
| Please be sure to click Save before moving on to (or clicking) the next tab. Any unsaved data will be lost.     My Enduring       Please do not use the browser's back button to navigate to the previous page.     My External of My Speaker       Click on any tab below to continue the application process.     My Speaker                                                                                                    | Materials<br>Certificates<br>Center |
| Please do not use the browser's back button to navigate to the previous page.     My External of My Speaker       Click on any tab below to continue the application process.     My Speaker                                                                                                    | Certificates<br>Center              |
| Click on any tab below to continue the application process. My Speaker                                                                                                    | Center                              |
| Incomplete                                                                                                    |                                     |
| ✓ 1. Title     ✓ 2. Leadership     ✓ 3. Activity Development     ✓ 4. Documents     5. Preview     6. Finalize                                                                                                    | ons                                 |
| * Supporting Documentation My Application                                                                                                    | ons to Review                       |
| Please upload supporting documents here that show the need for this activity. My Required                                                                                                    | Forms                               |
| To upload a document, select the classification below, then click the add document button, and use the flash uploader to upload your document. My Orders                                                                                                    |                                     |
| * Document Classification: SELECT Add Document Sign Off                                                                                                    |                                     |
| Edit Documents  *Document Tag: Other  Remove:  Doc3.docx Remaining: 200 Save                                                                                                    |                                     |

7. Check the box next to "Yes, I have previewed and I am ready to submit my application", then click "Submit Application."

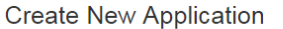

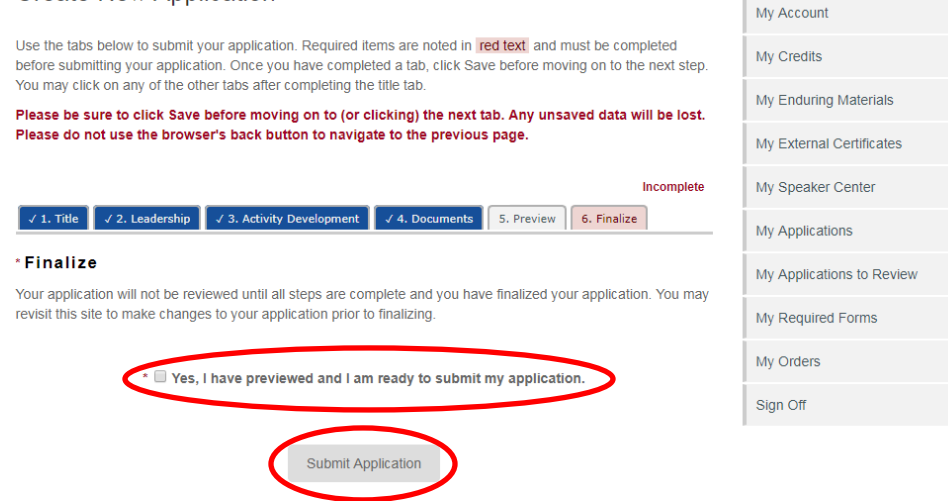

8. You will receive a confirmation after submission that your application was successfully submitted.

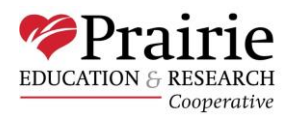

## Other Things to Know When Submitting an Application

- Our team will not receive a notification that you have started an application. We will only receive one once the application is finalized and submitted.
- There can only be one submitter per application.
- Course Director(s) will be required to review and approve the CME application after submission along with all applicable CME committees. One of our CME team members can give you more information on the approval process upon request.
- The Prairie/HSHS CME team is here to help if you have any questions or need assistance with the website. Please contact us by calling 217-492-9100 or emailing us at <a href="https://www.perc-cme@hshs.org">PERC-CME@hshs.org</a>.

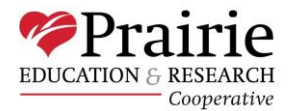